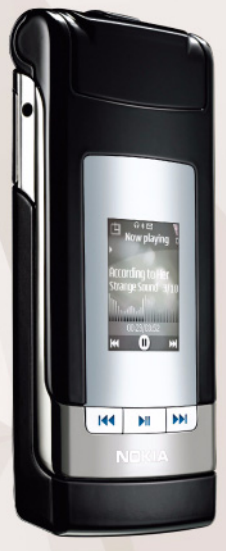

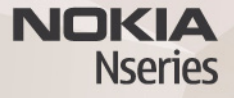

### Pomenki (hitra sporočila)

Nokia N76-1

#### BREZ JAMSTEV

Aplikacije, ki ste jih dobili z napravo, so morda ustvarile in so morda v lasti fizičnih ali pravnih oseb, ki niso odvisne oz. povezane z družbo Nokia. Nokia nima avtorskih pravic ali pravic intelektualne lastnine za te aplikacije drugih proizvajalcev, zato ne prevzema odgovornosti za morebitno podporo končnim uporabnikom, delovanje teh aplikacij ali informacije v aplikacijah ali tem gradivu. Nokia ne daje nobenih jamstev za te aplikacije z UPORABO APULKACIU POTRUJIETE, DA SO APULKACIJE PONUJENE TAKŠNE, KAKRŠNE SO, BREZ KAKRŠNIH KOLI JAMSTEV, IZRECNIH ALI VSEBOVANIH, IN KOLIKOR TO DOVOLIJU VELJAVNA ZAKONODAJA. SPREJEMATE TUDI, DA NITI DRUŽBA NOKIA NITI NJENE PODRUŽNICE NE DAJEJO NOBENIH IZRECNIH ALI VSEBOVANIH ZAGOTOVIL ALI JAMSTEV, VKJUČNO, VENDAR NE OMEJENO NA JAMSTVA O LASTNIŠTVU, PRIMERNOSTI ZA PRODAJO ALI PRIPRAVNOSTJO ZA DOLOČEN NAMEN, TER DA APLIKACIJE NE KRŠIJO NOBENIH PATENTOV, AVTORSKIH PRAVIC, BLAGOVNIH ZAMAK ALI DRUGIH PRAVIC TRETJIH OSEB.

© 2007 Nokia. Vse pravice pridržane.

Nokia, Nokia Connecting People, Nseries in N76 so blagovne znamke ali zaščitene blagovne znamke družbe Nokia Corporation. Druga omenjena imena izdelkov in podjetij utegnejo biti blagovne znamke ali trgovska imena njihovih lastnikov.

Nokia nenehno razvija svoje izdelke ter si pridržuje pravico do sprememb in izboljšav vseh izdelkov, opisanih v tem dokumentu, brez predhodne najave. DRUŽBA NOKIA ALI NJENI DAJALCI LICENCE POD NOBENIM POGOJEM NE PREVZEMAJO ODGOVORNOSTI ZA KAKRŠNO KOLI IZGUBO PODATKOV ALI DOHODKA ALI KAKRŠNO KOLI POSEBNO, NAKLJUČNO, POSLEDIČNO ALI POSREDNO ŠKODO, KI BI NASTALA NA KAKRŠEN KOLI NAČIN, ČE TO DOVOLJUJE VELJAVNA ZAKONODAJA.

V napravi so lahko ob nakupu shranjeni zaznamki in povezave za spletne strani tretjih strank. Z napravo lahko dostopate tudi do drugih takih strani. Te strani niso nikakor povezane z družbo Nokia, ki tudi ne jamči za njihovo vsebino in jih ne priporoča. Ko dostopate do njih, upoštevajte ustrezne varnostne ukrepe. VSEBINA TEGA DOKUMENTA JE PONUJENA "TAKŠNA, KOT JE". RAZEN ZA TO, KAR ZAHTEVA ZAKON, NI ZA NATANČNOST, ZANESLIVOST ALI VSEBINO TEGA DOKUMENTA NOBENIH JAMSTEV, NTII IZRECNIH NTI POSREDNIH, VKLJUČNO Z IZRECNIMI JAMSTVI ZA PRODAJO IN PRIPRAVNOSTJO ZA NEKI NAMEN, VENDAR NE OMEJENO NANLE. DRUŽBA NOKIA SI PRIDRŽUJE PRAVICO DO SPREMEMBE TEGA DOKUMENTA ALI NJEGOVEGA UMIKA KADAR KOLI IN BREZ PREDHODNEGA OBVESTILA.

Nekateri izdelki ter aplikacije in storitve zanje ponekod niso na voljo. Podrobnosti in informacije o jezikih, ki so na voljo, lahko dobite pri pooblaščenih prodajalcih izdelkov Nokia. Nekateri postopki in funkcije so odvisni od kartice SIM in/ali omrežja, storitve za večpredstavnostna sporočila ali od združljivosti naprav in podprtih oblik zapisov. Nekatere storitve se plačajo posebej.

Druge pomembne informacije o napravi lahko preberete v priročniku za uporabo. 2. izdaja SL

### Pomenki – hitra sporočila

Pritisnite Sg in izberite Aplikacije > Predstavn. > Pomenki.

Pomenki (omrežna storitev) omogočajo pogovor z drugimi uporabniki storitve ter vključevanje v skupine pomenkov (forume) z določenimi temami. Različni ponudniki storitev vzdržujejo združljive strežnike za pomenke, v katere se lahko prijavite, potem ko se registrirate za storitev pomenkov. Storitve teh ponudnikov lahko podpirajo različne funkcije.

Izberite možnost Pogovori, če želite začeti ali nadaljevati pogovor z uporabnikom pomenkov; Im. za pomen., če želite ustvariti, urejati ali si ogledati stanje povezanosti sogovornikov; Skupine, če želite začeti ali nadaljevati pogovor z več uporabniki pomenkov; ali Shran. pomenki, če si želite ogledati kak starejši pogovor, ki ste ga shranili.

#### Prejem nastavitev za pomenke

Da bi lahko dostopali do želene storitve, morate shraniti ustrezne nastavitve zanjo. Morda jih boste prejeli od ponudnika storitve v posebnem besedilnem sporočilu. Vnesete jih lahko tudi sami. Glejte "Nastavitve strežnika za pomenke" na strani 5.

## Povezovanje s strežnikom za pomenke

- 1 Če želite vzpostaviti povezavo z izbranim strežnikom za pomenke, odprite meni Pomenki in izberite Možnosti > Prijava. Če želite zamenjati strežnik za pomenke ali shraniti nove, glejte "Nastavitve strežnika za pomenke" na strani 5.
- 2 Vnesite svojo uporabniško kodo ID in geslo ter pritisnite

   , da se prijavite. Uporabniški ID in geslo za strežnik pomenkov dobite pri ponudniku storitve.
- 3 Iz storitve se odjavite tako, da izberete Možnosti > Odjava.

## Spreminjanje nastavitev za pomenke

Izberite Možnosti > Nastavitve > Nastavitve pomenkov in med naslednjim:

Uporabi vzdevek (prikazano samo, če strežnik podpira skupine za pomenke) – Izberite Da in vnesite vzdevek.

Prikaži mojo dostopn. – Če bi radi drugim uporabnikom dovolili, da vidijo, ali ste prijavljeni, izberite Vsem.

Dovoli sporočila od – Če želite dovoliti, da vam pošiljajo sporočila vsi uporabniki, izberite možnost Vsi.

Dovoli vabila od – Če želite prejemati vabila samo od oseb, ki so v vašem imeniku, izberite Samo iz Imenika. Vabila za pomenke pošiljajo uporabniki, ki bi radi, da se pridružite njihovim skupinam.

Hitrost nalag. sporoč. – Izberite hitrost prikazovanja novih sporočil.

Razvrsti vizitke – Izberite način razvrstitve vizitk v imeniku za pomenke: Po abecedi ali Po stanju povez..

Osvež. dostopnosti – Izberite Samodejno ali Ročno posodabljanje informacij o tem, ali so uporabniki pomenkov prijavljeni ali ne.

Vizitke, ki niso na zvezi – Določite, ali naj bodo v imeniku za pomenke prikazane tudi vizitke oseb, ki niso prijavljene v storitev.

Barva lastnih sporočil – Izberite barvo za hitra sporočila, ki jih pošiljate.

Barva prejetih sporočil – Izberite barvo prejetih hitrih sporočil.

Opozor. ton pomenkov – Zamenjajte ton, ki se predvaja ob prejemu novega hitrega sporočila.

#### lskanje skupin in uporabnikov pomenkov

Če želite poiskati skupine, v prikazu Skupine izberite Možnosti > Poišči. Iščete lahko po naslednjih lastnostih: Ime skupine, Tema in Člani (ID uporabnika).

Uporabnike poiščete tako, da v prikazu Im. za pomen. izberete Možnosti > Nova vizitka > Išči v strežniku. Iščete lahko po lastnostih Ime uporabnika, ID uporabnika, Telefonska številka in E-poštni naslov.

#### Pridruževanje skupinam

V prikazu Skupine je seznam skupin, ki ste jih shranili ali ste jim trenutno pridruženi.

Shranjeni skupini se pridružite tako, da pritisnete 回.

Skupino zapustite tako, da izberete Možnosti > Zapusti skupino.

### Pomenki (hitra sporočila)

Ko se pridružite skupini za pomenke, lahko berete sporočila, ki se v njej izmenjujejo, in pošiljate svoja sporočila.

Sporočilo pošljete tako, da ga napišete v polju urejevalnika sporočil in pritisnete **•**.

Če želite nekomu poslati zasebno sporočilo, izberite Možnosti > Pošlji zasebno spor..

Na prejeto zasebno sporočilo odgovorite tako, da izberete sporočilo in Možnosti > Odgovori.

Če želite v skupino povabiti uporabnike, ki imajo vzpostavljeno povezavo s storitvijo, izberite Možnosti > Pošlji vabilo.

Prejemanje sporočil nekaterih uporabnikov lahko preprečite, če izberete Možnosti > Možnosti blokiranja.

#### Shranjevanje pomenkov

Če želite, da se izmenjana sporočila med zasebnimi pogovori ali pogovori v skupini shranjujejo, izberite Možnosti > Shrani pomenek. Shranjevanje končate tako, da izberete Možnosti > Končaj beleženje. Shranjene pomenke si ogledate tako, da v glavnem prikazu izberete Shran. pomenki.

# Pregledovanje in začenjanje pogovorov

V prikazu Pogovori je seznam uporabnikov, s katerimi se trenutno pogovarjate. Začeti pogovori se ob izhodu iz menija Pomenki samodejno zaprejo. Pogovor si ogledate tako, da poiščete udeleženca in pritisnete **•**.

Pogovor nadaljujete tako, da napišete sporočilo in pritisnete •.

Če se želite vrniti na seznam pogovorov, ne da bi končali pogovor, izberite možnost Nazaj. Pogovor zaprete tako, da izberete Možnosti > Končaj pogovor.

Nov pogovor začnete tako, da izberete Možnosti > Nov pogovor.

Sogovornika shranite v imenik za pomenke tako, da izberete Možnosti > Dodaj v Imenik za pom..

Če želite, da telefon samodejno pošilja odgovore na prejeta sporočila, izberite Možnosti > Vključi samod. odg.. Sporočila lahko vseeno prejemate.

#### Imenik za pomenke

V prikazu Im. za pomen. lahko naložite imenik za pomenke iz strežnika ali dodate nove vizitke v imenik. Ob prijavi v strežnik se samodejno naloži imenik za pomenke, ki ste ga nazadnje uporabljali.

#### Nastavitve strežnika za pomenke

Izberite Možnosti > Nastavitve > Nastavitve strežnika. Nastavitve boste morda prejeli od ponudnika storitve pomenkov v posebnem besedilnem sporočilu. Uporabniško kodo ID vam ob registraciji priskrbi ponudnik storitev. Če ne poznate svoje kode ID ali gesla, se obrnite na ponudnika storitev.

Strežniki – Odprite seznam vseh strežnikov za pomenke, ki ste jih določili.

Privzeti strežnik - Če želite zamenjati izbrani strežnik.

Vrsta prijave v pom. – Če želite, da se naprava ob vklopu aplikacije Pomenki samodejno prijavi v storitev, izberite Ob zagonu apl.

Na seznam dodate nov strežnik za pomenke tako, da izberete Strežniki > Možnosti > Nov strežnik. Vnesite naslednje nastavitve:

Ime strežnika - Ime strežnika za pomenke.

Upor. dostopna točka – Dostopna točka, ki jo želite uporabljati za strežnik.

Spletni naslov – Spletni naslov strežnika za pomenke.

ID uporabnika - Vaša uporabniška koda ID.

Geslo – Vaše geslo za prijavo v storitev.